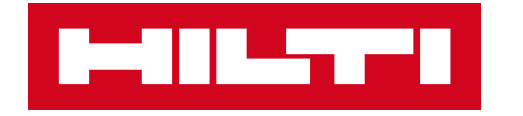

# **ON!TRACK 3**

## MANUÁL PRO WEBOVOU APLIKACI

ZAMĚSTNANCI –

**UPRAVIT ROLE** 

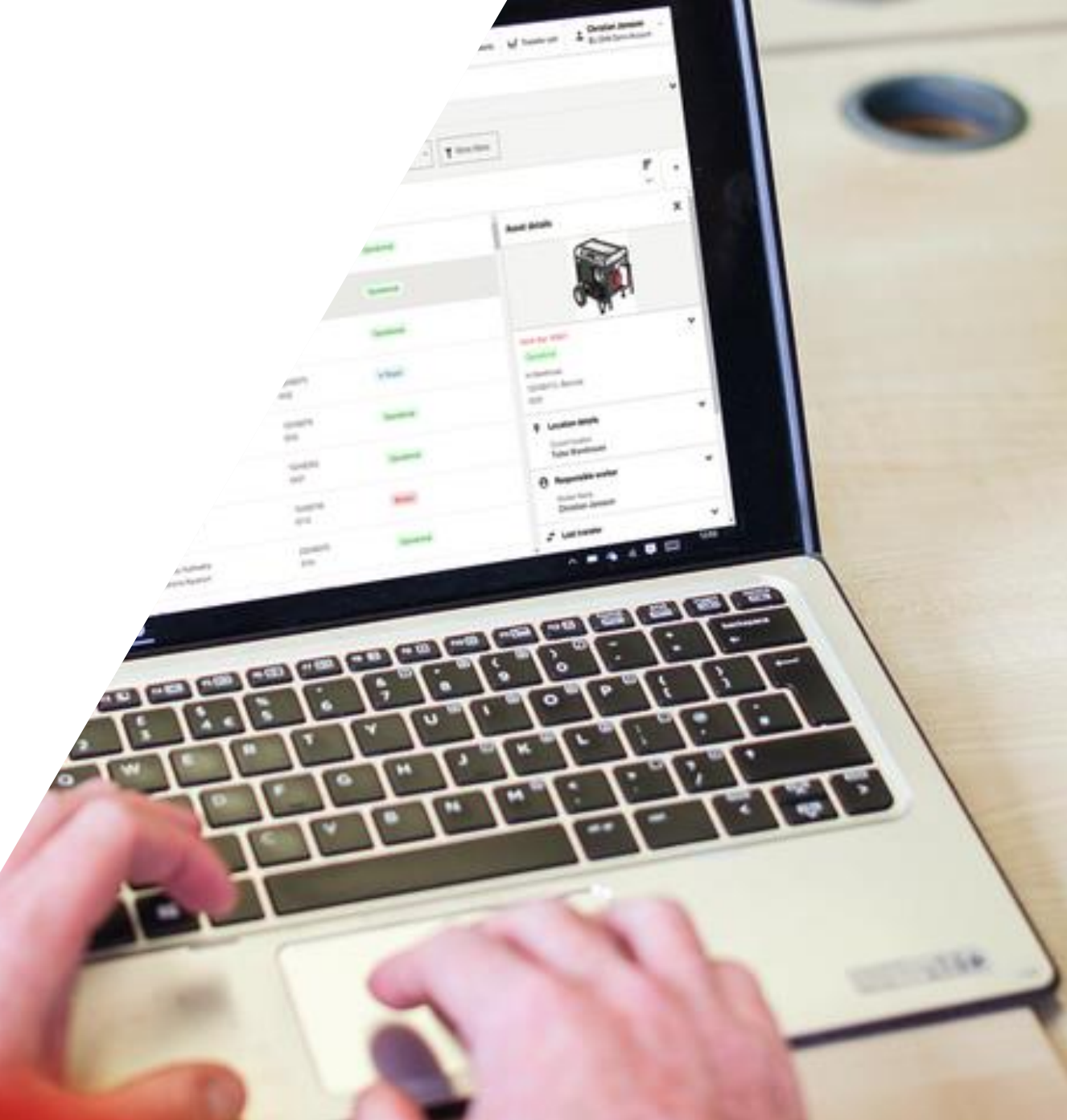

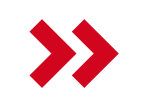

| HII                                                          |                              | N!Track                     |                              |                 |                            |                                  |                |                    |          |                              | •       | 👖 Upozorně | ni ự        | Převodový košík | Pavel Plecháč<br>CZ ONTRACK | ek<br>3 DEMO 3 ( | (Ales) 🔻 |
|--------------------------------------------------------------|------------------------------|-----------------------------|------------------------------|-----------------|----------------------------|----------------------------------|----------------|--------------------|----------|------------------------------|---------|------------|-------------|-----------------|-----------------------------|------------------|----------|
| Sp                                                           | oecifický ma                 | ajetek Množsto              | evní majetek                 | Lokace          | Zaměstnanci                | i Reporty                        | N              | láklady na majetek | Přehled  | Administrace 🔻 🙀             |         |            |             | _               |                             |                  |          |
| Má zobrazení (1) 👻 Veškerý majetek : + Přidat toto zobrazení |                              |                             |                              |                 |                            |                                  |                |                    | $\sim$   | 1.Klikněte                   |         |            | na          |                 |                             |                  |          |
| <b>Q</b> v                                                   | yhledat majet                | tek                         | Lokace 🔻                     | Skupina majetku | J ▼ Štítek                 | <ul> <li>Výchozí loka</li> </ul> | ice 🔻          | Typ výchozí lokace | ▼ Stav ▼ | Stav baterie chytrého štítku | , ,     | sipku      |             |                 |                             |                  |          |
|                                                              | <b>41 Maje</b> t<br>0 Vybrár | tek 🕂 👯<br>NO Přidat Převod | Rychlý<br>převo Hilti služby | Štítek Stav     | Vpravit Smazat             |                                  |                |                    |          |                              |         |            |             |                 |                             | Řadit            | •        |
| _                                                            |                              | Neuruppin ABC 6kg           |                              |                 |                            | Aleš Dvořá                       | ák             |                    |          | 048372                       |         |            |             |                 |                             |                  |          |
|                                                              | hasičák                      |                             |                              |                 | Stavba Plz                 | Stavba Plzeň konec 20.1.23       |                |                    | 18394    |                              |         | Aktivní    |             |                 |                             |                  |          |
|                                                              | 79)                          | Hilti<br>Kombinované kladiv | o TE 30 AVR                  |                 |                            | Aleš Dvořá<br>Stavba Plz         | ák<br>zeň kone | c 20.1.23          |          | 111222333                    |         |            | Aktivní     |                 |                             |                  |          |
| Plošina 🖌                                                    |                              |                             |                              |                 | Aleš Dvořák                |                                  |                |                    | 12548    |                              |         |            |             |                 |                             |                  |          |
|                                                              | Plošina kloubová diesel      |                             |                              |                 | Centrální s                | Centrální sklad                  |                |                    |          | Aktivni                      |         |            |             |                 |                             |                  |          |
|                                                              |                              | Bisset Zákaz vjezdu v jec   | lnom směru                   |                 |                            | Aleš Dvořá                       | Aleš Dvořák    |                    |          | 125485745                    |         |            |             |                 |                             |                  |          |
|                                                              | Zákaz vjezdu v jednom směru  |                             |                              |                 | Stavba Plz                 | Stavba Plzeň konec 20.1.23       |                |                    | 95685    |                              | Aktivní |            |             |                 |                             |                  |          |
| _                                                            |                              | Bisset Parkoviště           |                              |                 |                            | Aleš Dvořá                       | ák             |                    |          | 1254875                      |         |            |             |                 |                             |                  |          |
|                                                              | Parkoviště                   |                             |                              | Stavba Plz      | Stavba Plzeň konec 20.1.23 |                                  |                | 145874589          |          | Aktivni                      |         |            |             |                 |                             |                  |          |
| _                                                            |                              | Neuruppin ABC 6kg           |                              |                 |                            | Aleš Dvořá                       | ák             |                    |          | 193848                       |         |            |             |                 |                             |                  |          |
|                                                              | hasičák                      |                             |                              | Centrální s     | Centrální sklad            |                                  |                | 92639449           |          | Aktivni                      |         |            |             |                 |                             |                  |          |
|                                                              | Hilti Akumulátor B22 3,0 22V |                             |                              | Aleš Dvořá      | Aleš Dvořák                |                                  |                | 236547             | 236547   |                              |         |            |             |                 |                             |                  |          |
|                                                              |                              | akumulátor                  |                              |                 |                            |                                  |                |                    |          | AKUVNI                       |         |            |             |                 |                             |                  |          |
|                                                              | - 75.                        | Hilti PR 30-HVSG A12        |                              |                 |                            | Aleš Dvořá                       | ák             |                    |          | 2545698                      |         |            | -           |                 |                             |                  |          |
|                                                              |                              | Rotační laser               |                              |                 |                            |                                  |                |                    |          | Rozbit                       |         |            |             |                 |                             |                  |          |
|                                                              |                              | Volvo VKN 900               |                              |                 |                            | Aleš Dvořá                       | ák             |                    |          | 2948484                      |         |            | A Labia and |                 |                             |                  |          |
|                                                              | 100                          | Traktorbagr                 |                              |                 |                            | Centrální s                      | sklad          |                    |          | WWWBNDJEID294                | 9537    |            | AKTIVNI     |                 |                             |                  |          |

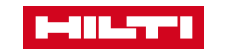

| 1-00                   |               | N!Track                                           |                              |                                               |                                       | 🕐 🌲 Upozornění ự Pře    | vodový košík | Pavel Plecháček     CZ ONTRACK3 DEMO 3 (Ales) |
|------------------------|---------------|---------------------------------------------------|------------------------------|-----------------------------------------------|---------------------------------------|-------------------------|--------------|-----------------------------------------------|
| Sp                     | ecifický m    | ajetek Množste                                    | evní majetek Lokace Zaměst   | nanci Reporty Náklady na majetek              | Přehled Administrace •                |                         |              |                                               |
| Má zobr                | azení (1) 🔻   | Veškerý majetek                                   | + Přidat toto zobrazení      |                                               |                                       |                         |              | *                                             |
| Q V                    | yhledat majet | tek                                               | Lokace 🔻 Skupina majetku 💌 S | títek 🔻 Výchozí lokace 👻 Typ výchozí lokace 👻 | Stav 🔻 Stav baterie chytrého štítku 👻 | ▼ Další filtry          |              |                                               |
| 41 Majetek     +     ( |               |                                                   |                              |                                               |                                       | ×                       | Fadit •      |                                               |
|                        |               | Neuruppin ABC 6kg<br>hasičák                      | Specifický majetek           | Lokace                                        | Zaměstnanci                           | Obecné                  |              |                                               |
|                        | 19            | <sup>Hilti</sup><br>Kombinované kladiv            | Skupiny                      | Hierarchie                                    | Šablony certifikátů                   | Nastavení upozornění    |              |                                               |
|                        |               | Plošina<br>Plošina kloubová die                   | Výrobci                      | Archivované lokace                            | Role                                  | Štítky                  |              |                                               |
|                        | $\bigcirc$    | Bisset Zákaz vjezdu v jed<br>Zákaz vjezdu v jedno | Šablony údržby               | Nastavení nákladového střediska               | 2.Klikněte na                         | Historie převodů        |              |                                               |
|                        | Ρ             | Bisset Parkoviště<br>Parkoviště                   | Šablony                      |                                               | Role                                  | Správa jednotek         |              |                                               |
|                        |               | Neuruppin ABC 6kg<br>hasičák                      |                              |                                               |                                       | Nastavení hlášení brány |              |                                               |
|                        |               | Hilti Akumulátor B22 3,0 2<br>akumulátor          | 22V                          | Ales Dvorak                                   | 23034/ Altitud                        | Aktivní                 |              |                                               |
|                        | <b>(</b>      | Hilti PR 30-HVSG A12<br>Rotační laser             |                              | Aleš Dvořák                                   | 2545698                               | Rozbité                 |              |                                               |
|                        | The second    | Volvo VKN 900<br>Traktorbagr                      |                              | Aleš Dvořák<br>Centrální sklad                | 2948484<br>WWWBNDJEID2949537          | Aktivní                 |              |                                               |

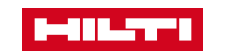

### ADMINISTRACE / ZAMĚSTNANCI

| ON!Track                                                 |                                                   | Dpozornění L. Převodový košik Pavel Plecháček     CZ ONTRACK3 DEMO 3 (Ales) |
|----------------------------------------------------------|---------------------------------------------------|-----------------------------------------------------------------------------|
| Specifický majetek Množstevní majetek Lokace Zaměstnanci | Reporty Náklady na majetek Přehled Administrace * | ,                                                                           |
| Role Q Hledat role Typ 🔻                                 |                                                   |                                                                             |
| 7 Role + Upravit Smazat                                  |                                                   | Řadit                                                                       |
| Vlastni role <b>3.Klikněte na Upravit</b><br>Dělník      | 1 Uživatel<br>8 Oprávnění                         |                                                                             |
| Systémová role                                           | 8 Uživatelé                                       |                                                                             |
| Správce                                                  | Všechna oprávnění                                 |                                                                             |
| Systémová role                                           | Žádní uživatelé                                   |                                                                             |
| Správce podpory                                          | 52 Oprávnění                                      |                                                                             |
| Vlastní role                                             | 5 Uživatelé                                       |                                                                             |
| Stavbyvedouci                                            | 34 Oprávnění                                      |                                                                             |
| Systémová role                                           | Žádní uživatelé                                   |                                                                             |
| Uživatel API                                             | 21 Oprávnění                                      |                                                                             |
| Systémová role                                           | 3 Uživatelé                                       |                                                                             |
| Všichni                                                  | 7 Oprávnění                                       |                                                                             |
| Vlastní role                                             | Žádní uživatelé                                   |                                                                             |
| Údržba                                                   | 12 Oprávnění                                      |                                                                             |

Nejsou k dispozici žádné další výsledky k zobrazení.

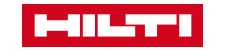

## ADMINISTRACE / ZAMĚSTNANCI

| ADIMINIS I NACL /                                                   | ZAMESTNANCI                      |                                                                                                    |                            |
|---------------------------------------------------------------------|----------------------------------|----------------------------------------------------------------------------------------------------|----------------------------|
|                                                                     | Podrobnosti o roli               | -                                                                                                    |                            |
|                                                                     | Název role *                     |                                                                                                    |                            |
|                                                                     | Pouze převody majetku            |                                                                                                    |                            |
|                                                                     |                                  |                                                                                                    |                            |
|                                                                     | Přístupová oprávnění             |                                                                                                    |                            |
|                                                                     | Majetek<br>Vybráno 1 z 10.       | ~                                                                                                    |                            |
|                                                                     | <b>Údržby</b><br>Vybráno 1 z 4.  | *                                                                                                    |                            |
| Vyberte odpovídají                                                  | <b>Převody</b><br>Vybráno 1 z 4. | ^                                                                                                    |                            |
| oprávnění                                                           | Provést převod                   | <ul> <li>Možnost provádět převod majetku.</li> </ul>                                                                                                    |                            |
| Zaškrtněte/odškrtněte<br>oprávnění u již zadané role<br>zaměstnance | Pokročilý převod                 | <ul> <li>Možnost nastavit datum převodu v minulosti.</li> <li>Možnost zrušit poslední převod.</li> <li>Uděluje oprávnění k provedení převodu.</li> </ul> |                            |
|                                                                     | Kritický převod údržby           | <ul> <li>Schopnost provést převod na libovolné místo majetku s opožděnou kritickou<br/>údržbou.</li> </ul>                                               |                            |
|                                                                     | Převést admina                   | <ul> <li>Možnost zvolit jakoukoliv položku v přepravě Možnost potvrdit jakoukoliv položku v<br/>přepravě.</li> </ul>                                     |                            |
|                                                                     | Zaměstnanci<br>Vybráno 1 z 5.    | ~                                                                                                    |                            |
|                                                                     | Lokace<br>Vybráno 1 z 4.         | *                                                                                                    | Klikněte na<br>«Dokončeno» |
|                                                                     | Upozornění<br>Vybráno 1 z 4.     | ~                                                                                                    |                            |
| Hilti ON!Track                                                      | (                                | Zrušit Dokonče                                                                                                    | eno                        |

×